# 1.1 Sumario

- 1 Introdución
- 2 Comandos/ferramentas que se usaran nesta sección
  - ♦ 2.1 ssh
  - ♦ 2.2 scp
  - 2.3 putty
  - ♦ 2.4 wget
  - ♦ 2.5 webmin
- 3 Conexión ssh dende o host ao servidor dserver00
  - ◆ 3.1 Conexión remota dende MS Windows: putty
  - ◆ 3.2 Copia segura entre equipos: scp
- 4 Webmin
  - 4.1 Instalación
    - 4.2 Conexión remota
- 5 rdesktop

# 1.2 Introdución

Neste apartado verase como administrar remotamente un equipo, neste caso o servidor. O explicado aquí tamén vale para o cliente.

# 1.3 Comandos/ferramentas que se usaran nesta sección

A parte dos seguintes comandos:

- aptitude
- dpkg

Usaranse os seguintes comandos:

# 1.3.1 ssh

ssh: secure shell baséase en que con openssh podemos iniciar sesións remotas no servidor Ubuntu de forma segura (xa que o protocolo ssh cifra toda a información transmitida incluíndo os contrasinais introducidos para a autenticación do usuario).

No servidor Ubuntu só teremos que instalar o paquete openssh-server para instalar o servidor ssh.

Deste xeito xa teremos instalao o servizo **ssh**, e podemos conectarnos a el dende outro equipo da rede no que teñamos instalado o cliente ssh (paquete **openssh-client**) usando a seguinte sintaxe:

ssh usuario@enderezo\_ip\_equipo

Se non se especifica o usuario, tomará por defecto o usuario co que se está no cliente.

Como se pode ver na seguinte imaxe:

```
administrador@servidorcurso: ~
Ficheiro Editar Ver Terminal Axuda
antonio@portatil:~$ ssh administrador@10.0.0.51
administrador@10.0.0.51's password:
Linux servidorcurso 2.6.31-14-generic-pae #48-Ubuntu SMP Fri Oct 16 15:22:42 UTC
2009 i686
To access official Ubuntu documentation, please visit:
http://help.ubuntu.com/
 System information as of Xov Xan 14 03:04:56 CET 2010
 System load: 0.09
                                 Memory usage: 54%
                                                     Processes:
                                                                       80
 Usage of /: 9.2% of 10.18GB
                                 Swap usage:
                                               0%
                                                     Users logged in: 1
 Graph this data and manage this system at https://landscape.canonical.com/
Last login: Thu Jan 14 01:41:02 2010 from 10.100.0.1
administrador@servidorcurso:~$
```

## 1.3.2 scp

scp: secury copy baséase no protocolo ssh e permite realizar copias seguras entre equipos. A sintaxe é:

scp usuario@host:directorio/ArquivoOrixe ArquivoDestino -- de remoto a local. scp ArquivoOrixe usuario@host:directorio/ArquivoDestino -- de local a remoto.

### 1.3.3 putty

Putty é un cliente ssh para:

- Windows: Hai que descargalo de http://www.putty.org/.
- Linux: apt-get install putty

### 1.3.4 wget

wget permite realizar descargas da web en modo liña de comandos. A sintaxe máis usada é:

wget <url do paquete a descargar>

## 1.3.5 webmin

Webmin non é un comando senón unha ferramenta que permite administrar un sistema Linux mediante un interfaz web, usando unha conexión segura co protocolo **https**. Pode utilizarse en utilizarse en moitas distribucións de Linux (Ver distribucións soportadas) incluíndo Ubuntu, aínda que as distribucións nas que mellor funciona é nas baseadas en Redhat (Redhat Enterprise Linux, CentOS, Mandriva, Fedora, etc.).

Con esta ferramenta podemos configurar moitísimos aspectos e servizos do sistema, como os usuarios e grupos, as particións de disco, o servidor apache, un servidor DNS, DHCP, etc. Webmin non está incluído nos repositorios de Ubuntu, así que para instalalo descargarémolo directamente da páxina oficial (con wget) e instalarémolo co comando **dpkg**.

Unha vez instalado o paquete, poderemos acceder ao webmin dende outro equipo introducindo no navegador a dirección https://enderezo\_ip\_servidor\_ubuntu:10000, como se pode ver na seguinte imaxe onde o enderezo IP do servidor Ubuntu é 10.0.0.51. Para iniciar a sesión en webmin, teremos que introducir o login e clave do usuario administrador creado na instalación do servidor:

| we We                                                                                                    | bmin 1.500 on servidorcurse                                                                                                    | (Ubuntu Linux 9.10) - Hozilla Firefox                                                                                                    |                        |       |
|----------------------------------------------------------------------------------------------------|----------------------------------------------------------------------------------------------------|----------------------------------------------------------------------------------------------------|------------------------|-------|
| Echeiro Editar Ver Historial Marcadores Ferram                                                                                                    | entas Axuda                                                                                                    |                                                                                                    | on shere               |       |
| 💠 🐳 👻 😋 💁 🔂 10.0051 https://10.0                                                                                                    | 0.51:10000/                                                                                                    |                                                                                                    | v My fedora            | ٩,    |
| M Omail - Recibides - a 3 H Perramentas de adm                                                                                                    | 🗶 🧔 Download Ubuntu Se 1                                                                                                    | 🗱 🧔 Ubuntu Server Guide 🛛 🗎 Install Webmin on U 1                                                                                                    | K 🔕 Webmin 1.500 on se | * + × |
| Login: administrador<br>Webmin<br>Servers<br>Servers<br>Chers<br>Networking<br>Hardware<br>Chess<br>Werworking<br>Unrused Modules<br>Search:<br>View Module's Logs<br>System Information<br>Refresh Modules<br>Logout | System hostname<br>Operating system<br>Webmin version<br>Time on system<br>Kernel and CPU<br>Processor information<br>System updime<br>Running processes<br>CPU load averages<br>Real memory<br>Virtual memory<br>Local disk space<br>Package updates | Sevidorcurse<br>Uburts Linux 9.10<br>1500<br>Thu jan 14 03:30:01 2010<br>Linux 2.0.31-14-generic-pase on 1686<br>AMD Atthion(tm) 64 X2 Dual-Core Processor TK-55, 1 cores<br>1 hours, 57 minutes<br>88<br>00 Di (min) D02 (5 mins) D.10 (15 mins)<br>273.02 MB total, 114-31 MB used<br>356.96 MB total, 1.57 G8 used<br>357 package updates are available |                        |       |
| Feito                                                                                                    |                                                                                                    |                                                                                                    |                        | 25    |

Na parte esquerda da páxina podemos ver as distintas categorías nas que se engloban os módulos de administración do webmin (*Webmin, Sistema, Servidores*, etc.). A categoría *Un-used modules* engloba os módulos que non se poden usar no noso sistema porque non están instalados os paquetes correspondentes (por exemplo, non podemos configurar o apache se non o temos instalado no sistema). Se instalamos os paquetes dun novo servizo e queremos que a ferramenta de configuración se mova de *Un-used modules* á categoría que lle corresponda, deberemos picar na opción de '*Refresh modules*.

| 19<br>1                                                            | Webmi                         | n 1.500 on servidorcurso (Obuntu Linux 9.10                           | 0) - Hozilla Firefox                                                                                                    |                            |
|--------------------------------------------------------------------|-------------------------------|-----------------------------------------------------------------------|----------------------------------------------------------------------------------------------------|----------------------------|
| Echeiro Editar Ver Historial                                       | Marcadores Ferramenta         | s Anuda                                                               | and the second second se |                            |
| 🔶 🔍 🗸 😋 🖉 🖉 🖉                                                      | 20.0.0.51 https://10.0.0.51   | 10000/                                                                | <u></u> • • <b>₹</b> • 60                                                                                                    | ogle 🔍                     |
| S Webmin 1.500 on servidorcurs                                     | 0 🏟                           |                                                                       |                                                                                                    | ÷                          |
| Login: administrador<br>Webmin<br>Reduct Confinentian Eller        |                               | Change Lange                                                          | uage and Theme                                                                                                    |                            |
| Backup Configuration Files<br>Change Language and<br>Theme         | This module can be used only. | to change the language that modules are displayed                     | l in and the theme that controls Webmin's appearance                                                                                                    | e, for your Webmin account |
| Webmin Actions Log<br>Webmin Configuration<br>Webmin Servers Index | Webmin UI language            | Global language (English IUS))     Personal choice Spanish (ES)       | v                                                                                                    |                            |
| Webmin Users<br>System<br>Servers                                  | Webmin UI theme               | Global theme (Blue Framed Theme)     Personal choice Old Webmin Theme |                                                                                                    |                            |
| Others     Networking                                              | Make Changes                  |                                                                       |                                                                                                    |                            |
| Chater<br>Chater                                                   |                               |                                                                       |                                                                                                    |                            |
| Search:                                                            |                               |                                                                       |                                                                                                    |                            |
| System Information Refresh Modules                                 |                               |                                                                       |                                                                                                    |                            |
| Cogout                                                             |                               |                                                                       |                                                                                                    |                            |
|                                                                    |                               |                                                                       |                                                                                                    |                            |
|                                                                    |                               |                                                                       |                                                                                                    | - 14 14 1                  |
|                                                                    |                               |                                                                       |                                                                                                    |                            |
| Feito                                                              |                               |                                                                       |                                                                                                    | 25                         |

# 1.4 Conexión ssh dende o host ao servidor dserver00

- Os problemas que se teñen co servidor dserver00 son:
  - que para que administralo hai que ir fisicamente a traballar nel.
  - que se desexamos pegar algunha instrución ou ficheiro de configuración non podemos.
- Solución: conectarse por ssh a dserver00.

• Problema: dserver00 está detrás dun router, por tanto haberá que abrir portos nese router, isto é na configuración da Rede NAT de

VirtualBox, neste caso.

• Con ssh poderase facer o mesmo que dende a consola do servidor pero remotamente e temos as vantaxes anteriores.

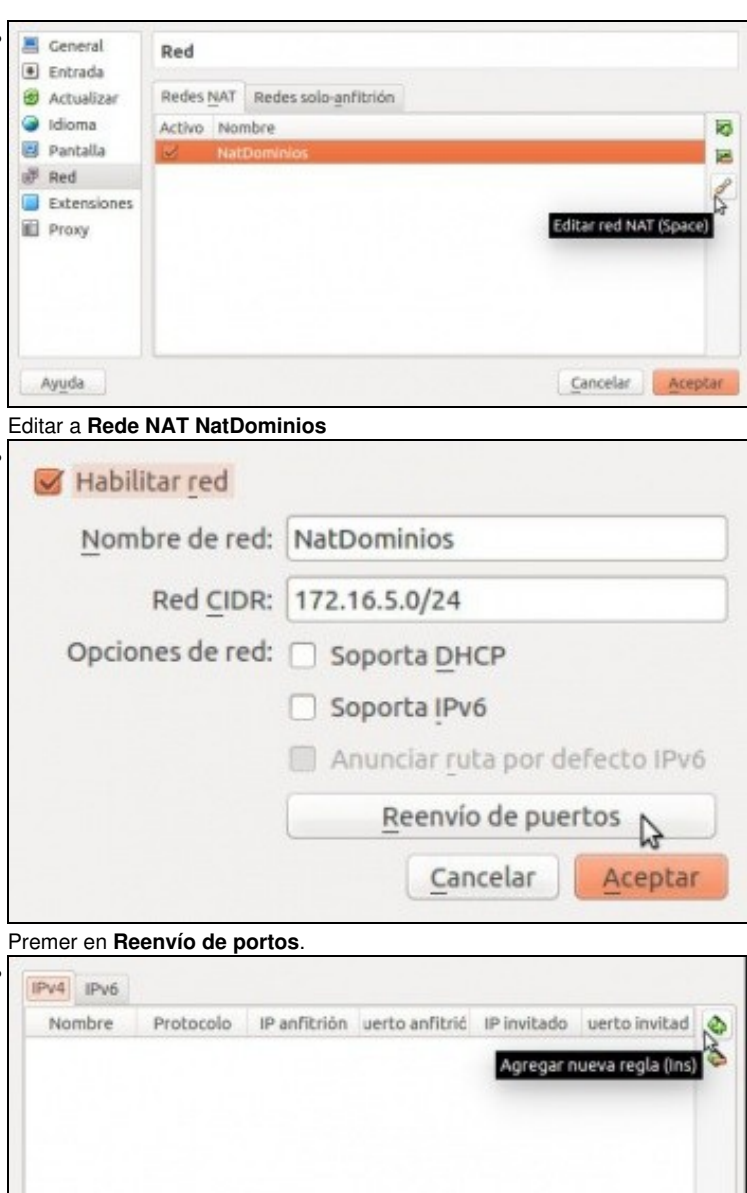

Cancelar Aceptar

Engadir unha regra.

| Protocolo | IP anfitrión | Puerto anfitrión | IP invitado | Puerto invitado | 2 |
|-----------|--------------|------------------|-------------|-----------------|---|
| TCP       |              | 10022            | 172.16.5.10 | 22              | 0 |
|           |              |                  |             |                 |   |
|           |              |                  |             |                 |   |

Indicar o porto ao cal nos conectaremos dende o exterior (10022, neste caso. Pode ser calquera por enriva de 1024) e indicar a que MV e

porto vai ser redirixido (ao porto 22 de dserver00 neste caso)

| 🛛 🕒 🗐 🖉 😸         | oase: ~                       |
|-------------------|-------------------------------|
| ladmin@base:~\$ \ | /BoxManage list natnetworks   |
| NetworkName:      | NatDominios                   |
| IP:               | 172.16.5.1                    |
| Network:          | 172.16.5.0/24                 |
| IPv6 Enabled:     | No                            |
| DHCP Enabled:     | No                            |
| Enabled:          | Yes                           |
| Port-forwarding   | (ipv4)                        |
| Rule 1:1          | tcp:[]:10022:[172.16.5.10]:22 |
| loopback mapping  | gs (ipv4)                     |
| 127.0.0           | .1=2                          |

## ladmin@base:~\$

No host podemos ver esa primeira regra coa instrución VboxManage list natnetworks.

```
ladmingbase:~
ladmingbase:~
ladmingbase:~
sh rootg192.168.1.135 -p 10022
The authenticity of host '[192.168.1.135]:10022 ([192.168.1.135]:10022)' can't b
established.
ECDSA key fingerprint is b2:b0:67:e8:Se:4a:00:96:8b:00:1f:f9:f8:5c:ea:36.
Are you sure you want to continue connecting (yes/no)?
```

E dende o host podemos atacar ese porto con ssh usuario@IP do host -p porto externo.

```
Pídenos aceptar a chave do servidor ssh dserver00. Aceptamos con yes.
            ladmin@base:
 ladmin@base:~$ ssh root@192.168.1.135 -p 10022
The authenticity of host '[192.168.1.135]:10022 ([192.168.1.135]:10022)' can't b
 e established.
ECDSA key fingerprint is b2:b8:67:e8:5e:4a:00:96:8b:00:1f:f9:f8:5c:ea:36.
Are you sure you want to continue connecting (yes/no)? yes
Warning: Permanently added '[192.168.1.135]:10022' (ECDSA) to the list of known
 root@192.168.1.135's password:
Pídenos o contrasinal de root do equipo dserver00. Lembrar que o poro 10022 redireccionábase a dserver00.
  🖲 🗇 🕤 ladmin@base:
 ladmingbase:-$ ssh rootg192.168.1.135 -p 10022
The authenticity of host '[192.168.1.135]:10022 ([192.168.1.135]:10022)' can't b
 e established.
ECDSA key fingerprint is b2:b0:67:e8:5e:4a:00:96:8b:00:1f:f9:f8:5c:ea:36.
 Are you sure you want to continue connecting (yes/no)? yes
Warning: Permanently added '[192.168.1.135]:18822' (ECDSA) to the list of known
 root@192.168.1.135's password:
Linux dserver00 3.2.0-4-and64 #1 SMP Debian 3.2.54-2 x86 64
The programs included with the Debian CNU/Linux system are free software;
the exact distribution terms for each program are described in the
individual files in /usr/share/doc/*/copyright.
 Debian GNU/Linux comes with ABSOLUTELY NO WARRANTY, to the extent
Last login: Sat Apr 19 23:14:00 2014 from 192.168.1.135
root@dserver00:~#
E xa estamos nos equipo dserver00 conectados dende o host ou dende calquera equipo da LAN na que está o host.
Linux dserver80 3.2.0-4-and64 #1 SMP Debian 3.2.54-2 x86_64
The programs included with the Debian CNU/Linux system are free software;
the exact distribution terms for each program are described in the
individual files in /usr/share/doc/*/copyright.
Debian GNU/Linux comes with ABSOLUTELY ND WARRANTY, to the extent
permitted by applicable law.
Last login: Sat Apr 19 23:14:80 2014 from 192.168.1.135
root@dserver00:~# exit
 logout
Connection to 192.168.1.135 closed.
ladwingbase:-$
Con exit pechamos a conexión ao servidor dserver00.
```

· Se o host é Windows pódese realizar o mesmo con putty.

# 1.4.1 Conexión remota dende MS Windows: putty

- Outras veces o administrador deséxase administrar dende un equipo MS Windows: para iso úsase o comando putty
- Para esta ocasión ilústrase cun servidor Ubuntu noutra IP e noutro porto.

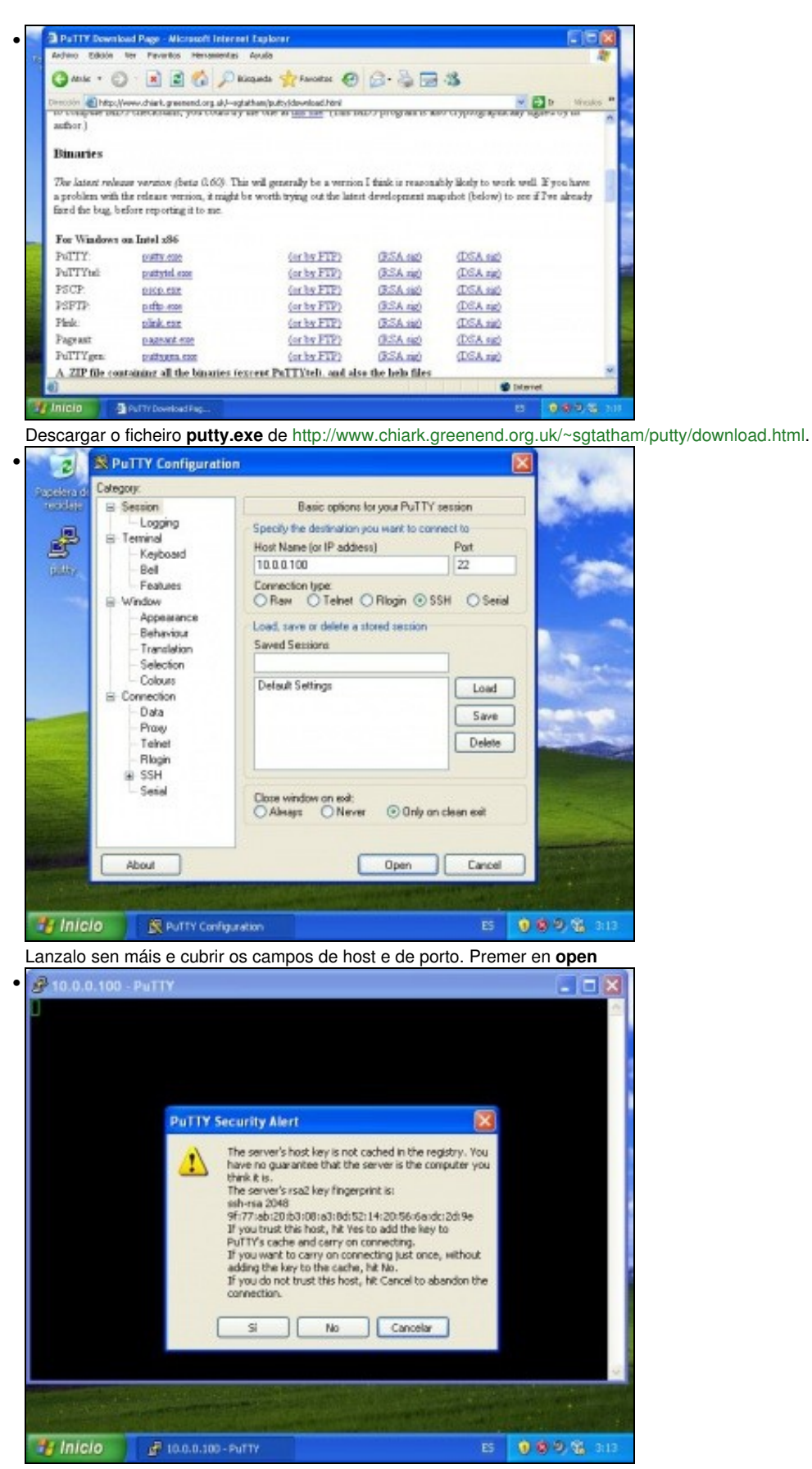

Aceptar a chave pública do equipo server00, igual que no caso de ssh.

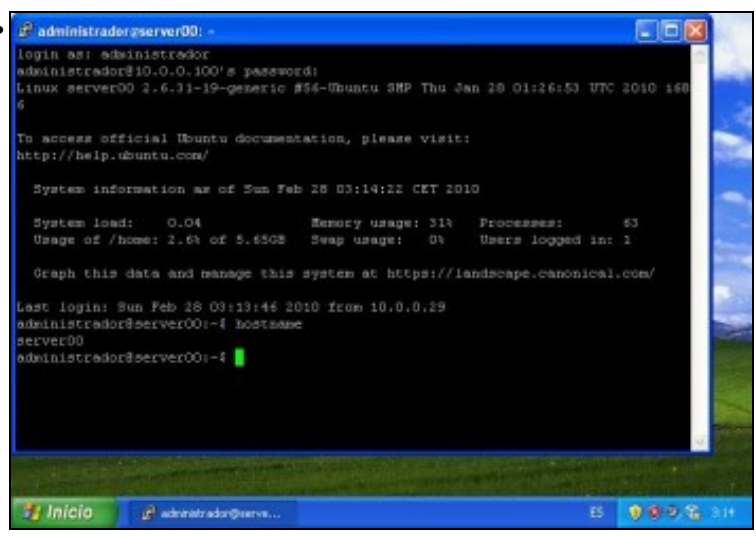

Sesión iniciada en server00 como administrador.

### 1.4.2 Copia segura entre equipos: scp

scp: secure cp, ou secure copy, permite realizar copias seguras entre entre equipos.

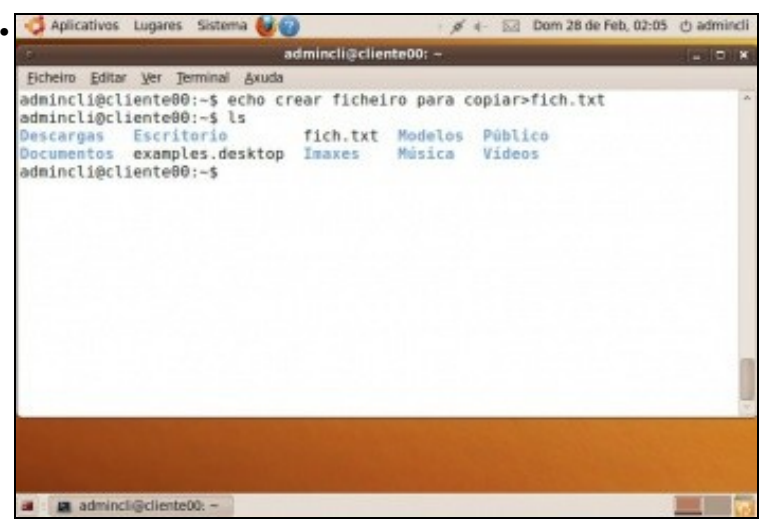

No cliente aproveitamos un arquivo calquera ou creamos un novo facendo uso da redireción >'. echo crear ficheiro para copiar>fich.txt crea o ficheiro fich.txt co texto anterior ó >.

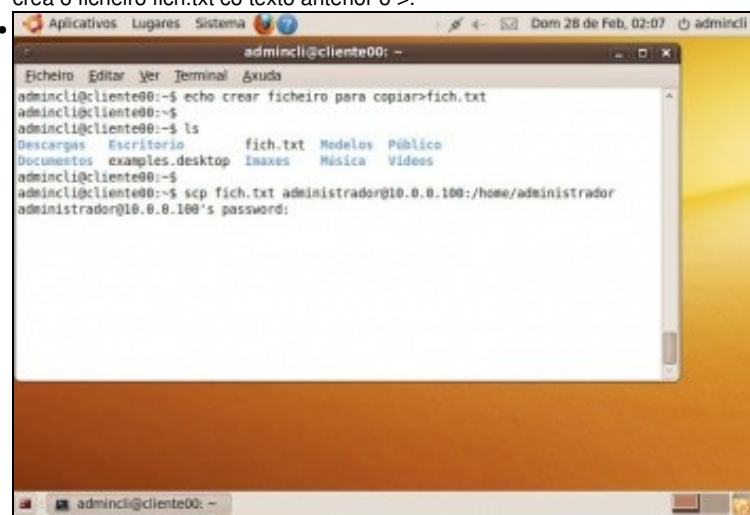

Dende unha consola do cliente: **scp fich.txt administrador@10.0.100:/home/administrador**: vai copiar o ficheiro *fich.txt* dende o cliente a carpeta home do administrador do servidor. O comando pide que se autentique o usuario do servidor que vai realizar a copia ó destino.

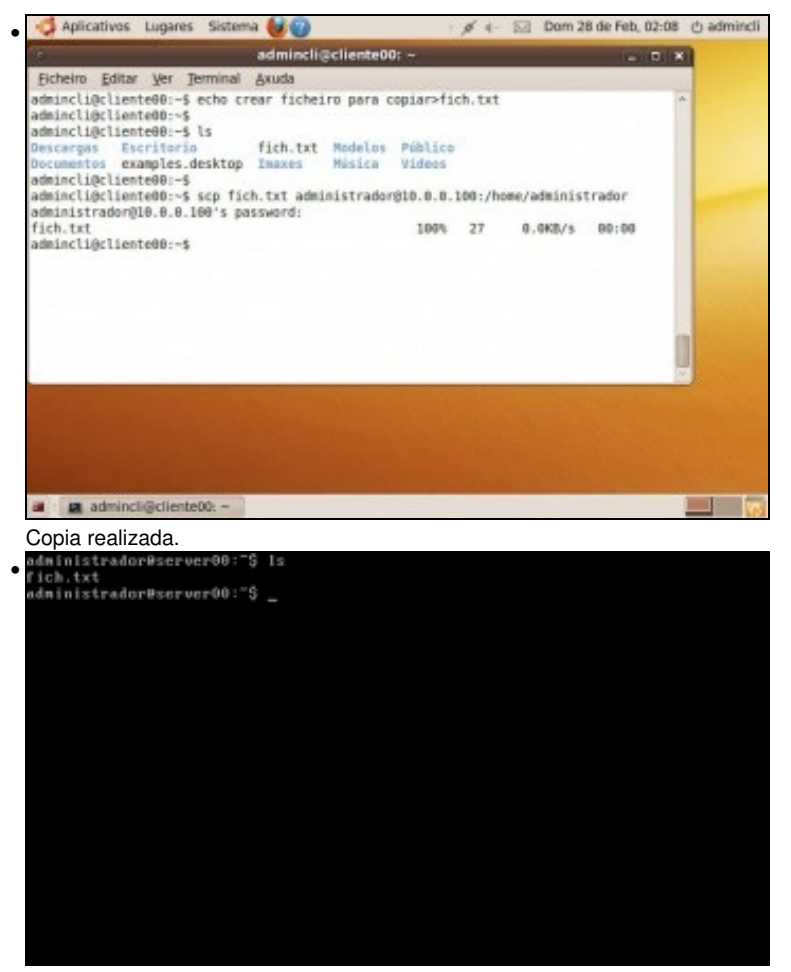

No servidor: ficheiro copiado.

# 1.5 Webmin

### 1.5.1 Instalación

xa que se ten o servidor de ssh instalado vaise instalar esta aplicación en server00 dende unha sesión remota dende cliente 00. Podese gacer de dúas

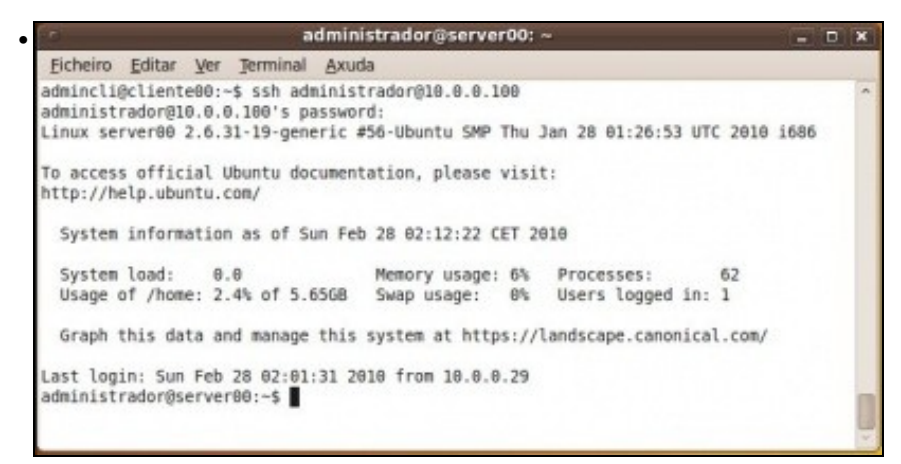

Iniciar sesión ssh en server00 dende cliente00: ssh administrador@0.0.0.100.

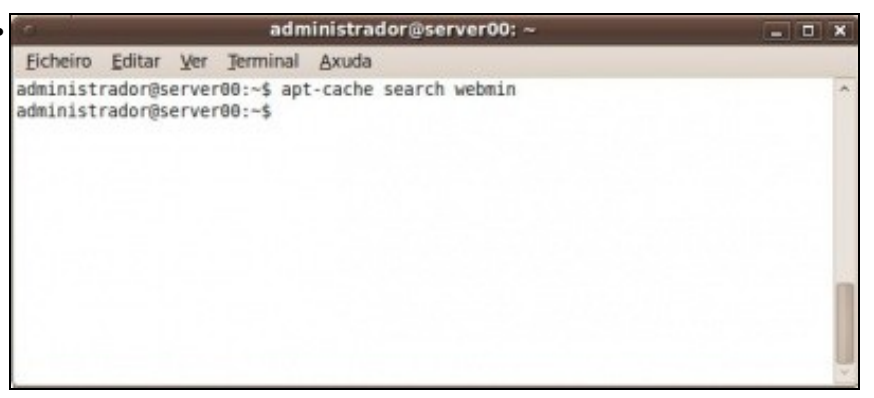

apt-cache search webmin: busca nas listas de paquetes se hai un paquete webmin. O resultado é negativo. Co cal haberá que baixalo e instalalo por separado. Poderase copiar dende o cliente ó servidor con scp ou dende o cliente abrir unha sesión ssh e logo descargalo e instalalo.

| The second second secon | jistorial Marcadores Ferramentas                                                                                                    | Axuda                                                                                                    |              |
|----------------------------------------------------------------------------------------------------|----------------------------------------------------------------------------------------------------|----------------------------------------------------------------------------------------------------|--------------|
| · · C 0                                                                                                    | A http://www.webmin.com/                                                                                                    | 🗸 🗸 🚺 🖬 Google 🔍                                                                                             |              |
|                                                                                                    |                                                                                                    |                                                                                                    |              |
| is visitados - @ G                                                                                                    | etting Started Catest Headlines ~                                                                                                    |                                                                                                    |              |
| bmin                                                                                                    | 4                                                                                                    | *                                                                                                    |              |
|                                                                                                    |                                                                                                    | 10 A                                                                                                    |              |
| 0                                                                                                    | and a state of the state of the |                                                                                                    |              |
| 631116                                                                                                    | abmin                                                                                                    | Itean                                                                                                    |              |
|                                                                                                    |                                                                                                    |                                                                                                    |              |
|                                                                                                    | Home Downloads Document                                                                                                    | ation Usermin Virtualmin Community Mine                                                                      |              |
|                                                                                                    |                                                                                                    |                                                                                                    |              |
| Download Webmin                                                                                                    | 1.500 What is Webmin?                                                                                                    |                                                                                                    |              |
| RPM                                                                                                    | Webmin is a web-based inter                                                                                                    | face for system administration for Unix. Using any moder                                                     |              |
| Debias Package                                                                                                    | web browser, you can estap                                                                                                    | user accounts, Apache, DNS, file sharing and much more.                                                      |              |
| TAR file                                                                                                    | Abrir e ligazón nunha nova ganela                                                                                                    | console or remotely. See the standard modules page f                                                         |              |
| Desclare Package                                                                                                    | Abrir a ligazon nun novo geparador                                                                                                    | Webmin, or check out the screenshets.                                                                        |              |
| Third Party Mar                                                                                                    | Marcar esta (igazón                                                                                                    |                                                                                                    |              |
|                                                                                                    | Gardar (Igazón como                                                                                                    |                                                                                                    |              |
| Webmin Links                                                                                                    | Enviar Jigazón                                                                                                    |                                                                                                    |              |
| Introduction Ta                                                                                                    | Copiar a localización da ligazón                                                                                                    | a Cameroo by Randa Schwartz, Jose Bacoo, and Lan                                                             |              |
| Supported Syst                                                                                                    | Propiedades                                                                                                    | p (//wit, hy/horis110.                                                                                       |              |
| Module Document                                                                                                    | ation                                                                                                    |                                                                                                    |              |
| Demo and Screens                                                                                                    | hota                                                                                                    | () Petroary 37, 20                                                                                           |              |
| Standard Modules                                                                                                    | the second second                                                                                                    |                                                                                                    |              |
| Supported Langua                                                                                                    | cloudmin 4.0 released                                                                                                    |                                                                                                    |              |
| Detabled Modules                                                                                                    | This release adds support for                                                                                                    | common IP pools, allows Xen and KVM images to be creiv-                                                      |              |
| and the second second second second second second second second second second second second second second second                                                                                                    |                                                                                                    |                                                                                                    |              |
|                                                                                                    |                                                                                                    |                                                                                                    | l            |
|                                                                                                    |                                                                                                    |                                                                                                    | do paquete d |
| de o cliente0                                                                                                    | 0, ir a http://www.webm                                                                                                    | nin.com. Copias a ruta do enlace o                                                                           |              |
| de o cliente0                                                                                                    | 0, ir a http://www.webm                                                                                                    | nin.com. Copias a ruta do enlace o                                                                           |              |
| de o cliente0                                                                                                    | 0, ir a http://www.webm<br>administration                                                                                                    | iin.com. Copias a ruta do enlace o<br>lorgserveroo: ~                                                        | 121.0        |
| de o cliente0<br>ero gatar yer                                                                                                    | 0, ir a http://www.webm<br>administras<br>Terminal Axuda                                                                                                    | IIII.com. Copias a ruta do enlace (<br>lor@server00: ~.<br>oads.sourceforge.pet/webad#in/webmin_1            | .500 all.deb |
| de o cliente0<br>iro gditar yer<br>ustrador@serve                                                                                                    | 0, ir a http://www.webm<br>administrac<br>Jerminal Axuda<br>ar00:~\$ wget http://prdownlo                                                                                                    | <pre>inn.com. Copias a ruta do enlace o<br/>dorgserver00: ~<br/>oads.sourceforge.net/webadmin/webmin_1</pre> | .500_all.deb |
| de o clienteC<br>siro Editar Ver<br>List rador@serve                                                                                                    | 0, ir a http://www.webm<br>administrac<br>Jerminal <u>A</u> xuda<br>er00:-\$ wget http://prdownlo                                                                                                    | III.com. Copias a ruta do enlace d<br>lorgserverou: ~<br>oads.sourceforge.net/webadmin/webmin_1              | .500_all.deb |
| de o cliente0<br>eiro Editar Ver<br>Listrador@serve                                                                                                    | 0, ir a http://www.webm<br>administrac<br>Jerninal Axuda<br>er00:-\$ wget http://prdownlo                                                                                                    | III.com. Copias a ruta do enlace d<br>lorgserveroo: ~<br>oads.sourceforge.net/webadmin/webmin_1              | .500_all.deb |
| de o cliente0<br>eiro Editar Yer<br>Listrador@serve                                                                                                    | 0, ir a http://www.webm<br>administrac<br>Jerninal Axuda<br>er00:-\$ wget http://prdownlo                                                                                                    | III.com. Copias a ruta do enlace d<br>dorgiservero0: ~<br>oads.sourceforge.net/webadmin/webmin_1             | .500_all.deb |
| de o cliente0<br>eiro Editar Ver<br>Listrador@serve                                                                                                    | 0, ir a http://www.webm<br>administrac<br>Ieminal Axuda<br>r00:-\$ wget http://prdownlo                                                                                                    | <pre>inn.com. Copias a ruta do enlace o<br/>lor@server00:<br/>oads.sourceforge.net/webadmin/webmin_1</pre>   | .500_all.deb |
| de o cliente0<br>eiro gditar ver                                                                                                    | 0, ir a http://www.webm<br>administrac<br>1 Jerminal Axuda<br>1980:-\$ wget http://prdownlo                                                                                                    | <pre>inn.com. Copias a ruta do enlace o<br/>dor@server00: ~<br/>oads.sourceforge.net/webadmin/webmin_1</pre> | .500_all.deb |
| de o cliente0<br>eiro gdtar yer                                                                                                    | 0, ir a http://www.webm<br>administrac<br>/ Jerminal <u>A</u> xuda<br>//Bern00:-\$ wget http://prdownlo                                                                                                    | <pre>inn.com. Copias a ruta do enlace o<br/>lorgserver00: ~<br/>oads.sourceforge.net/webadmin/webmin_1</pre> | .500_all.deb |
| de o cliente0<br>eiro gdtar yer<br>ustrador@serve                                                                                                    | 0, ir a http://www.webm<br>administrac<br>Jerninal Axuda<br>er00:-\$ wget http://prdownlo                                                                                                    | III.com. Copias a ruta do enlace d<br>lorgserver00: ~<br>oads.sourceforge.net/webadmin/webmin_1              | .500_all.deb |
| de o cliente0<br>eiro Editar Yer                                                                                                    | 0, ir a http://www.webm<br>administrac<br>Jerminal Axuda<br>er00:-\$ wget http://prdownlo                                                                                                    | III.com. Copias a ruta do enlace d<br>lorgserverou: ~<br>oads.sourceforge.net/webadmin/webmin_1              | .500_all.deb |
| de o cliente0<br>eiro Editar Yer<br>istrador@serve                                                                                                    | 0, ir a http://www.webm<br>administrac<br>Terminal Axuda<br>er00:-\$ wget http://prdownlo                                                                                                    | III.com. Copias a ruta do enlace e<br>lorigiserveroo:<br>oads.sourceforge.net/webadmin/webmin_1              | .500_all.deb |
| de o cliente0<br>eiro gditar ves                                                                                                    | 0, ir a http://www.webm<br>administrac<br>Ieminal <u>A</u> xuda<br>r00:-\$ wget http://prdownlo                                                                                                    | in.com. Copias a ruta do enlace e<br>lorisserverou:<br>oads.sourceforge.net/webadmin/webmin_1                | .500_all.deb |
| de o cliente0<br>eiro gdtar yer                                                                                                    | 0, ir a http://www.webm<br>administrac<br>1 Jerminal Axuda<br>r00:-\$ wget http://prdownlo                                                                                                    | in.com. Copias a ruta do enlace d<br>loraserverou: ~                                                         | .500_all.deb |
| de o cliente0<br>eiro gdtar yer                                                                                                    | 0, ir a http://www.webm<br>administrac<br>Jerninal Axuda<br>er00:-\$ wget http://prdownlo                                                                                                    | in.com. Copias a ruta do enlace d<br>lorgserver00: ~<br>oads.sourceforge.net/webadmin/webmin_1               | .500_all.deb |
| de o cliente0<br>eiro gdtar yer                                                                                                    | 0, ir a http://www.webm<br>administrac<br>Jerminal Axuda<br>m00:-\$ wget http://prdownlo                                                                                                    | in.com. Copias a ruta do enlace d<br>lorgserverou: ~                                                         | .500_all.deb |
| de o cliente0<br>ero gditar ve<br>1strador@serve                                                                                                    | 0, ir a http://www.webm<br>administrac<br>Jeminal Axuda<br>er00:-\$ wget http://prdownlu                                                                                                    | Inn.com. Copias a ruta do enlace o<br>lorisserveroo:                                                         | .500_all.deb |

| administradordramoard0 unat http://orde.mloads.scorref                                                                                                    | none mat/cabadein/c                                                                                                    | abain 7.5 | dab [[e 00                       |
|----------------------------------------------------------------------------------------------------|----------------------------------------------------------------------------------------------------|-----------|----------------------------------|
| <pre>administratorgserveruei-s wget http://prodwnitoads.sourceforge.n<br/>-2016-02-28 02:17:11- http://prdwmitoads.sourceforge.net<br/>Esolvendo prdownitoads.sourceforge.net 216.34.181.59<br/>Petición HTTP enviada, agardando unha resposta 302 Fou<br/>Lugar: http://ovh.dl.sourceforge.net/project/webadmin/web<br/>ll.deb<br/>Assolvendo ovh.dl.sourceforge.net/ 91.121.124.23, 91.12<br/>Connecting to ovh.dl.sourceforge.net 91.121.124.23, 91.12<br/>Connecting to ovh.dl.sourceforge.net 91.212.124.23, 91.12<br/>Connecting to ovh.dl.sourceforge.net 91.021.124.23, 90.12<br/>Detición HTTP enviada, agardando unha resposta 200 OK<br/>Lonxitude: 14407060 (14W) [application/octet-stream]<br/>Saving to: webmin 1.500 all.deb'</pre> | orge.net/webadmin/webmin<br>et/webadmin/webmin_<br>80 conectado.<br>min/1.500/webmin_1.<br>oject/webadmin/webm<br>1.125.23<br>conectado. | 500_all.d | eb [seguindoo]<br>webmin_1.500_a |
| 82% [                                                                                                    | ] 11.989.524                                                                                                    | 29,3K/s   | eta 41s                          |

Descarga do paquete \*.deb.

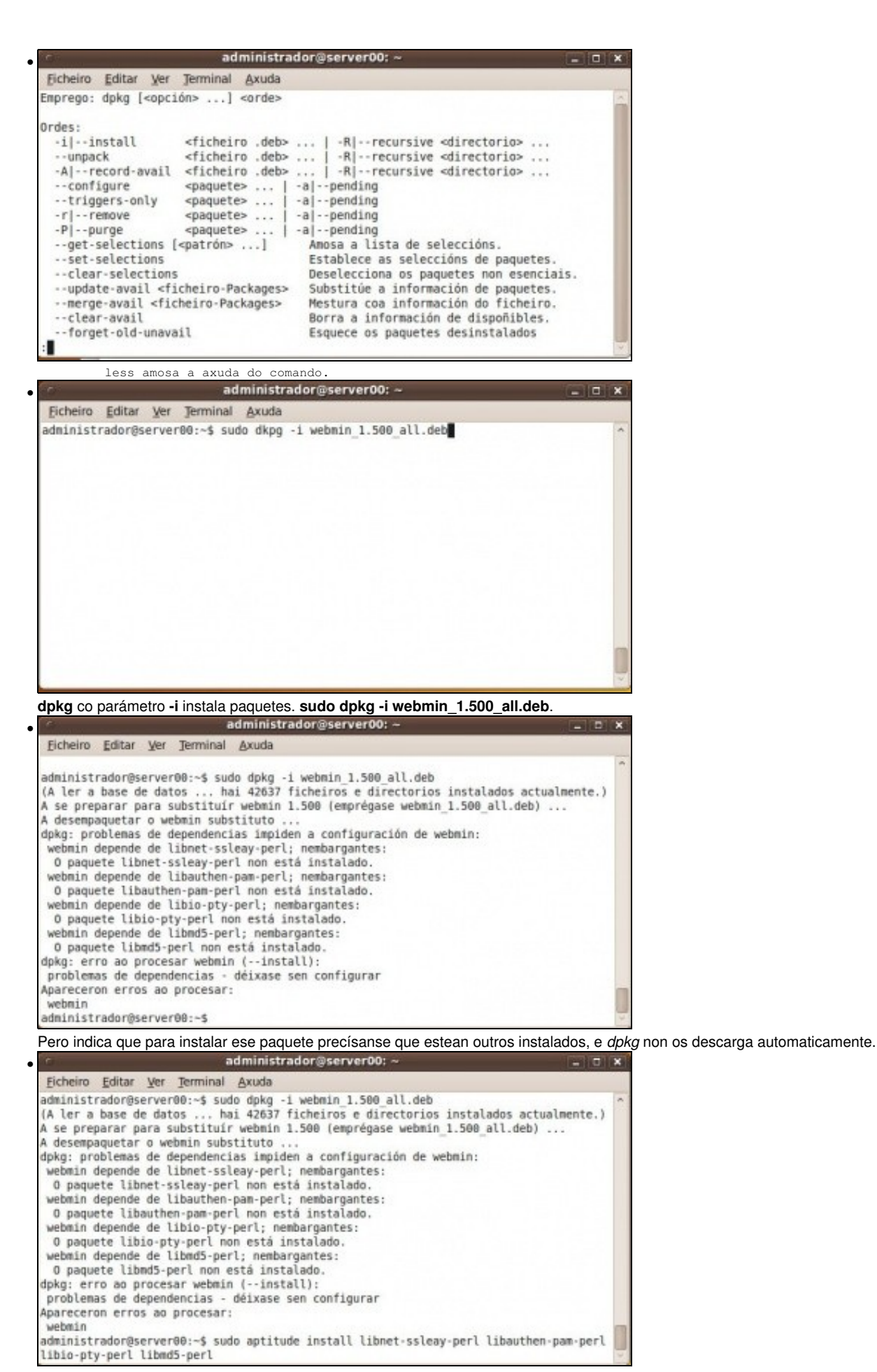

sudo aptitude install libnet-ssleay-perl libauthen-pam-perl libio-pty-perl libmd5-perl: instala os paquetes que se precisaban e ademais xa instala webmin. Pois ó executar **dpkg -i paquete** xa o engadíu a lista de paquetes dispoñibles aínda que non o instalara.

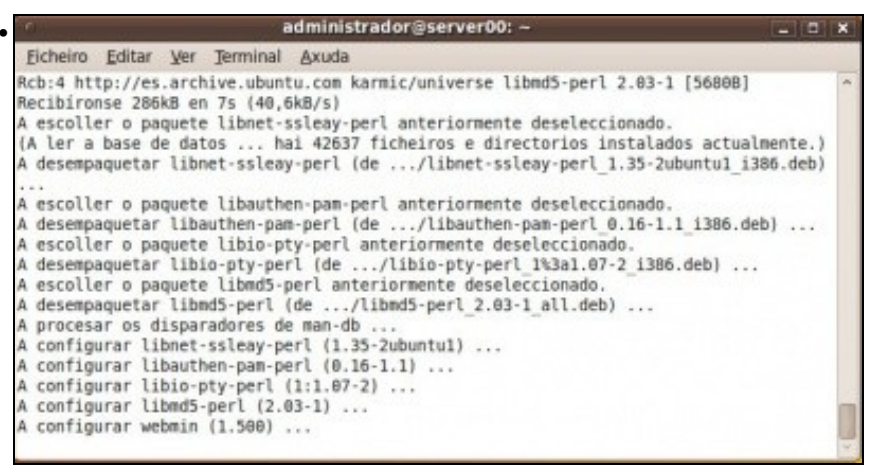

Paquetes descargados e instalados.

## 1.5.2 Conexión remota

Agora brir un navegador web e poñer na url:

https://ip\_equipo\_servidor:10000

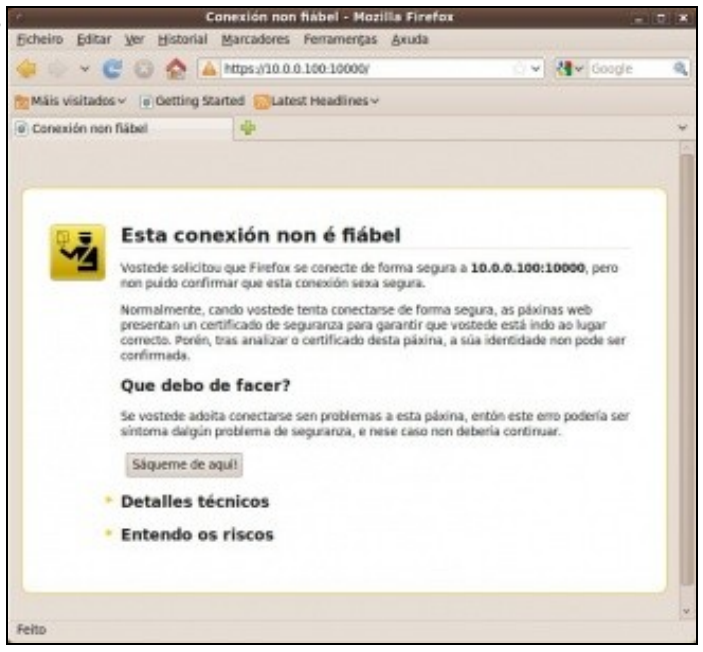

https://10.0.0.100:10000 dende o cliente00 conéctase ó servidor webmin do equipo server00. O certificado que envía o servidor non está certificado por ningunha CA, pero iso dá igual.

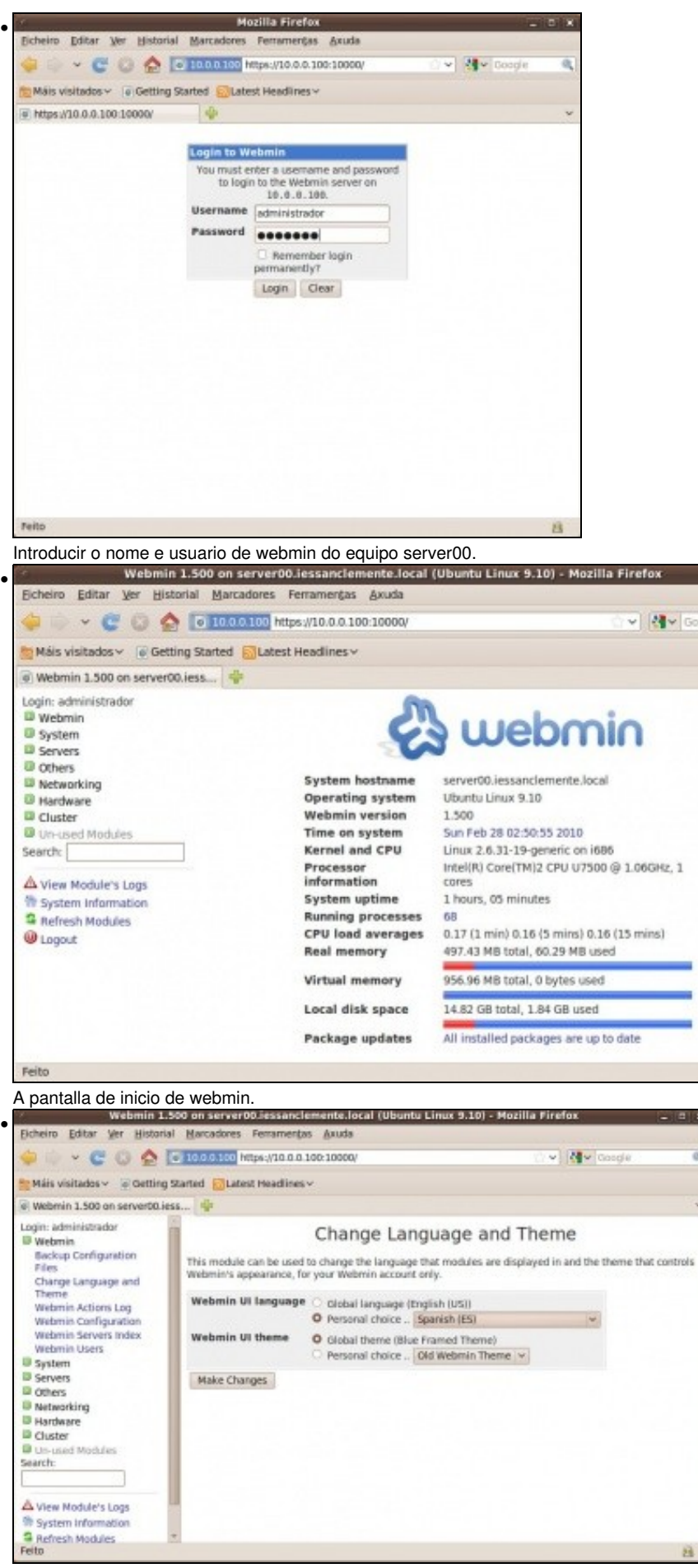

Premer en Webmin->Webmin configuration, para cambiar o idioma. Seleccionar personal choice e logo o idioma en español. Premer en Make Changes.

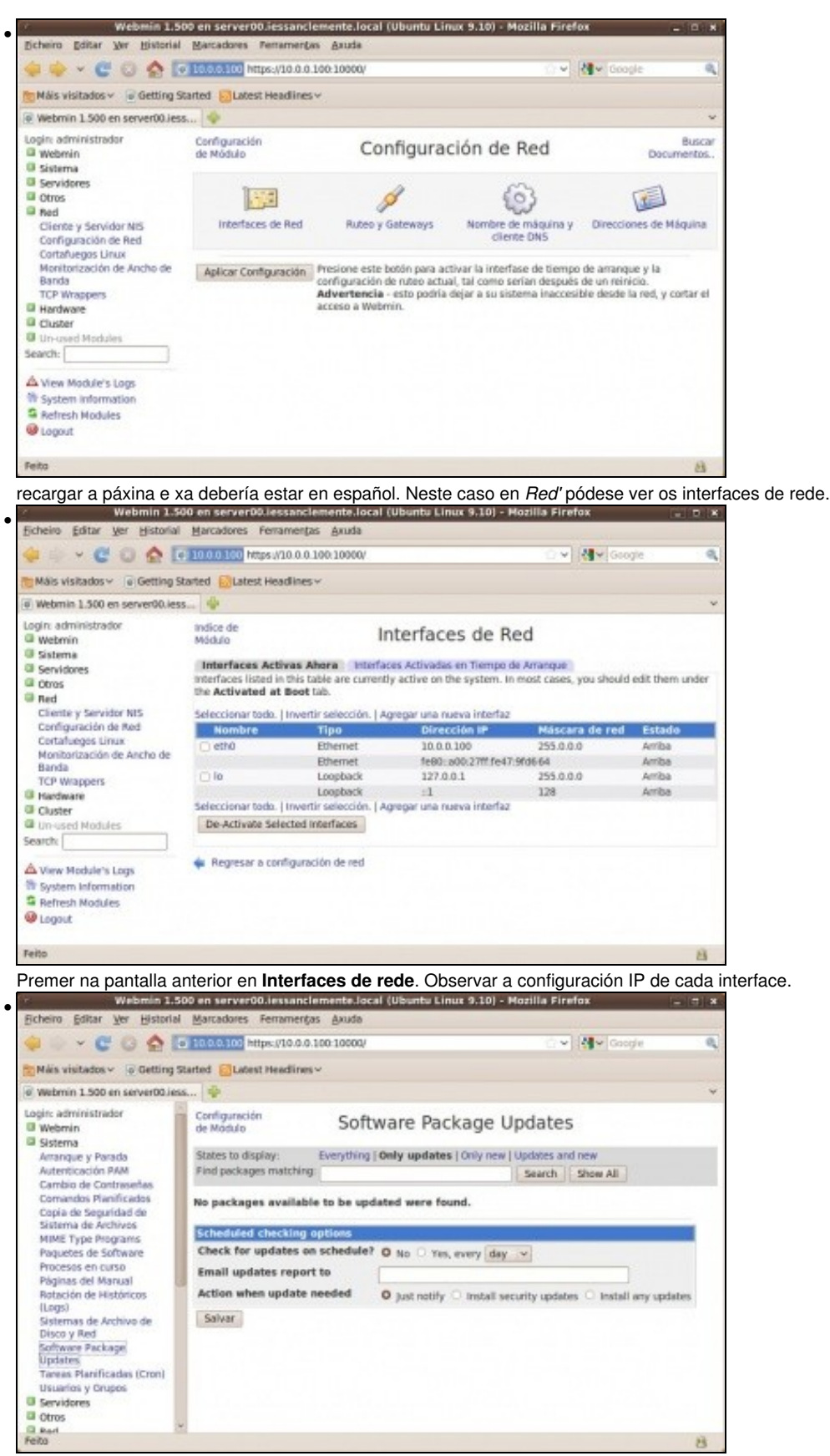

En Sistema -> Software package Upadates, pódense xestionar os paquetes: instalar, desinstalar, actualizar, etc.

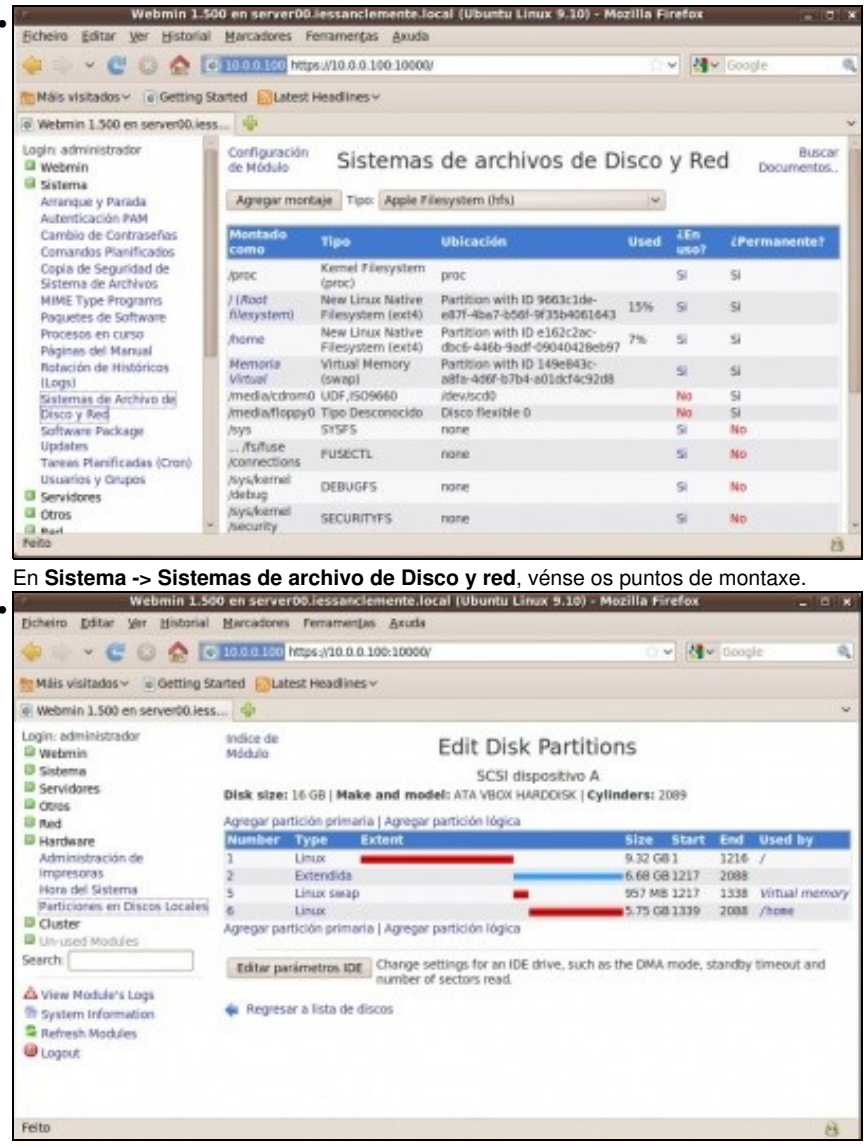

En Hardware -> Particiones en Discos Locales amosa como están particionados os discos do servidor e onde están montadas as particións.

# 1.6 rdesktop

**Remote Desktop Protocol (RDP)** é un protocolo propietario desenrolado por Microsoft que permite a comunicación na execución dunha aplicación entre un terminal (mostrando a información procesada que recibe do servidor) e un servidor Windows (recibindo a información dada polo usuario no terminal mediante o rato ou o teclado).

O modo de funcionamento do protocolo é sinxelo. A información gráfica que xera o servidor é convertida a un formato propio **RDP** e enviada a través da rede ao terminal, que interpretará a información contida no paquete do protocolo para reconstruir a imaxe a mostrar na pantalla do terminal. En canto á introdución de ordes no terminal por parte do usuario, as teclas que prema o usuario no teclado do terminal así como os movementos e pulsacións do rato son redirixidos ao servidor, permitindo o protocolo un cifrado dos mesmos por motivos de seguridade. O protocolo tamén permite que toda a información que intercambien cliente e servidor sexa comprimida para un mellor rendemento nas redes menos veloces. Pois é a única das solucións de clientes lixeiros analizadas que nos permite utilizar este protocolo para que os terminais oidan actual como clientes de servidores Windows, o que pode ser interesante en multitude de ambientes de traballo nos que se utilizan servidores Microsoft.

Este servizo utiliza por defecto o porto **TCP 3389** no servidor para recibir as peticións. Unha vez iniciada a sesión dende un punto remoto o ordenador servidor mostrará a pantalla de benvida de windows, non se verá o que o usuario está realizando de forma remota.

Este servizo ten distintos tipos de aplicacións: utilízase frecuentemente para o acceso remoto na administración de equipos, pero tamén é cada vez máis utilizado na xestión de servizos de terminal ou clientes lixeiros (*thin clients*).

• Descarga: http://sourceforge.net/projects/rdesktop/files/

Instalación:

```
$ tar -xzvf rdesktop-xxxx.tar.gz
$ cd rdesktop-xxxx
$ ./configure
$ make
$ make install
```

### Conexión:

```
$ cd /usr/local/bin
```

- \$ ./rdesktop -f 192.168.1.100
- # -f : Modo full-screen

-- Antonio de Andrés Lema e Carlos Carrión Álvarez -- (28 feb 2010).